## CARA MENJALANKAN PROGRAM

## 1. Buka eclipse

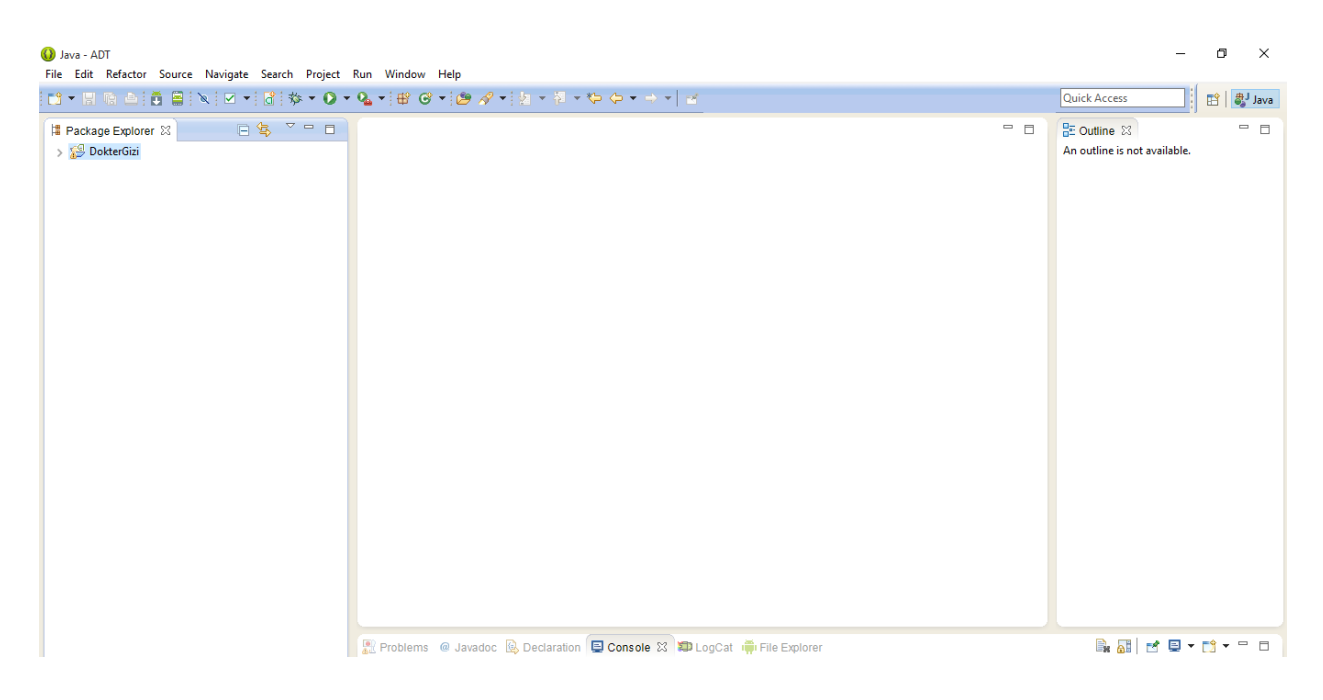

## 2. Klik file -> Import

| () J       | ava - ADT<br>Edit Pefactor Source Naviente Son                                                                                                    | uch Droject Pup                           | Window Help                                                                                                    | -                                           | ٥           | ×                   |
|------------|----------------------------------------------------------------------------------------------------|-------------------------------------------|----------------------------------------------------------------------------------------------------|---------------------------------------------|-------------|---------------------|
| rile       | New<br>Open File                                                                                                    | Alt+Shift+N >                             | • (∰ Ø • (∰ Ø • (∄ • ∅ • ⊕ • → • ) ≤                                                                                                    | Quick Access                                |             | 🀉 Jav               |
|            | Close                                                                                                    | Ctrl+W                                    |                                                                                                    | H Outline ⊠<br>An outline is not available. |             | - 6                 |
|            | Save                                                                                                    | Ctrl+Snitt+W                              |                                                                                                    |                                             |             |                     |
|            | Save As                                                                                                    | curro                                     |                                                                                                    |                                             |             |                     |
|            | Save All<br>Revert                                                                                                    | Ctrl+Shift+S                              |                                                                                                    |                                             |             |                     |
| -0         | Move                                                                                                    | 53                                        |                                                                                                    |                                             |             |                     |
| ି <u>କ</u> | Refrech                                                                                                    | F2<br>F5                                  |                                                                                                    |                                             |             |                     |
| <u>د</u>   | Convert Line Delimiters To                                                                                                    | · · · · ·                                 |                                                                                                    |                                             |             |                     |
| 8          | Print                                                                                                    | Ctrl+P                                    |                                                                                                    |                                             |             |                     |
|            | Switch Workspace<br>Restart                                                                                                    | >                                         |                                                                                                    |                                             |             |                     |
| è          | Import                                                                                                    |                                           |                                                                                                    |                                             |             |                     |
| ⊿          | Export                                                                                                    |                                           |                                                                                                    |                                             |             |                     |
|            | Properties                                                                                                    | Alt+Enter                                 |                                                                                                    |                                             |             |                     |
|            | 1 GiziOrangDewasajava [DokterGizi/]<br>2 giziatas.java [DokterGizi/src//gizi]<br>3 GiziBalita.java [DokterGizi/src/]<br>4 MainActivity.java [DokterGizi/src/]<br>Exit |                                           |                                                                                                    |                                             |             |                     |
|            |                                                                                                    |                                           | Problems @ Javadoc 💫 Declaration 🚍 Console 🕄 🗊 LogCat 🃫 File Explorer<br>ndroid<br>2015-08-27 15-14-55 - DokterGizil Application already deployed . No need to reinstall | 🖳 🚮   🛃 🛡 🔻                                 | <b>::</b> • | - 0                 |
|            |                                                                                                    | 63M of 143M iii Building workspace; (75%) |                                                                                                    |                                             |             |                     |
| 1          | Search the web and Windows                                                                                                    |                                           |                                                                                                    | ^ 🖬 🌈 🕬                                     | ₹ 8         | 3:23 PM<br>/27/2015 |

3. Klik Exiting Android Code Into Workspace, kemudian klik Next

| Import                                                                                                    | _ |       | × |  |  |  |  |  |
|----------------------------------------------------------------------------------------------------|---|-------|---|--|--|--|--|--|
| Select                                                                                                    |   | è     | 5 |  |  |  |  |  |
| Select an import source:                                                                                                    |   |       |   |  |  |  |  |  |
| > i i i i i i i i i i i i i i i i i i                                                                                                    |   |       |   |  |  |  |  |  |
| Over the second second seco | n | Cance | I |  |  |  |  |  |

Kemudian klik Browse, pilih di direktori program tersimpan

| ( <b>O</b>                                                                                   |                                |   |                                       |
|----------------------------------------------------------------------------------------------|--------------------------------|---|---------------------------------------|
| Import Projects Select at least one project                                                  |                                |   | 0                                     |
| Root Directory: D:\android\Dokt                                                              | erGizi                         |   | Browse                                |
| Projecta<br>Project to Import<br>D:\android\DokterGizi                                       | New Project Name<br>DokterGizi |   | Select All<br>Deselect All<br>Refresh |
| Copy projects into workspace<br>Working sets<br>Add project to working sets<br>Working sets: |                                | ~ | Select                                |
| ? < Back                                                                                     | Next > Finish                  |   | Cancel                                |

- o × 🚯 Java - ADT File Edit Refactor Source Navigate Search Project Run Window Help | 11 ▼ 🖩 🐚 ≙| 🖥 🚔 | 🏹 | 🗹 ▼| 🕼 🅸 ▼ 🔕 ▼ 🏰 🤗 ▼ | 🎒 🔗 ▼ | 🎽 ▼ 🖗 ▼ 🗇 ▼ | 🗃 Quick Access 🔡 🐉 Java 🛱 Package Explorer 🛛 🕞 🔩 🍸 🖻 🗖 - -- -E Outline 🛙 New > 🥵 Dokte > An outline is not available. Go Into Open in New Window Open Type Hierarchy F4 Show In Alt+Shift+W > Сору Ctrl+C Copy Qualified Name
  Paste
  Delete Ctrl+V Delete Build Path Source Alt+Shift+S > Refactor Alt+Shift+T > 🔤 Import... 🛃 Export... Refresh F5 ŝ Close Project Assign Working Sets... Run As > 1 Android Application > JU 2 Android JUnit Test Debug As Profile As > 🛛 3 Java Applet Alt+Shift+X, A Validate J 4 Java Application Alt+Shift+X, J Team > Ju 5 JUnit Test Alt+Shift+X, T Compare With > Run Configurations. 🗟 🚮 🛃 🖬 🖛 🗂 🖛 🗖 😫 🗊 LogCat 🚔 File Explorer Restore from Local History... > d 5-08-27 15:14:55 - DokterGizil Innlication already deployed. No need to reinstall Android Tools Properties Alt+Enter 61M of 143M
- 4. Klik kanan project -> RunAs -> Android Application

5. Berikut adalah tampilan Menu Utama

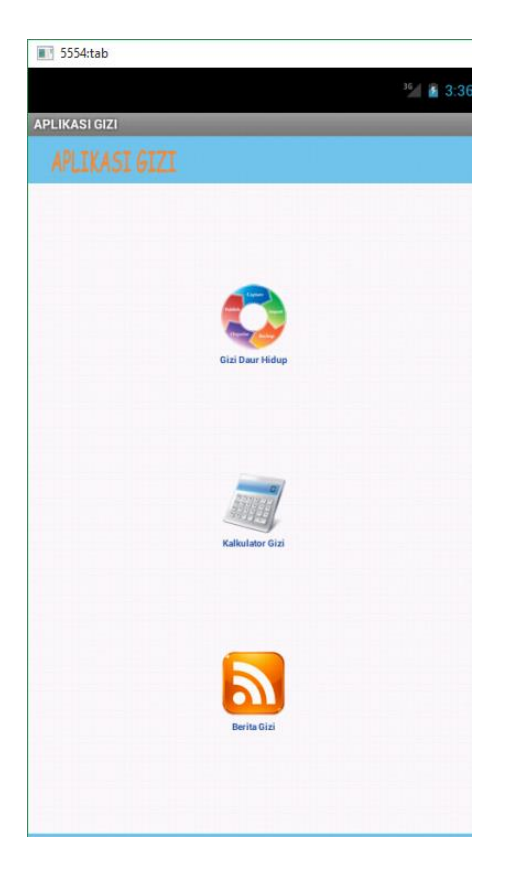

6. Berikut adalah tampilan Menu Gizi Daur Hidup

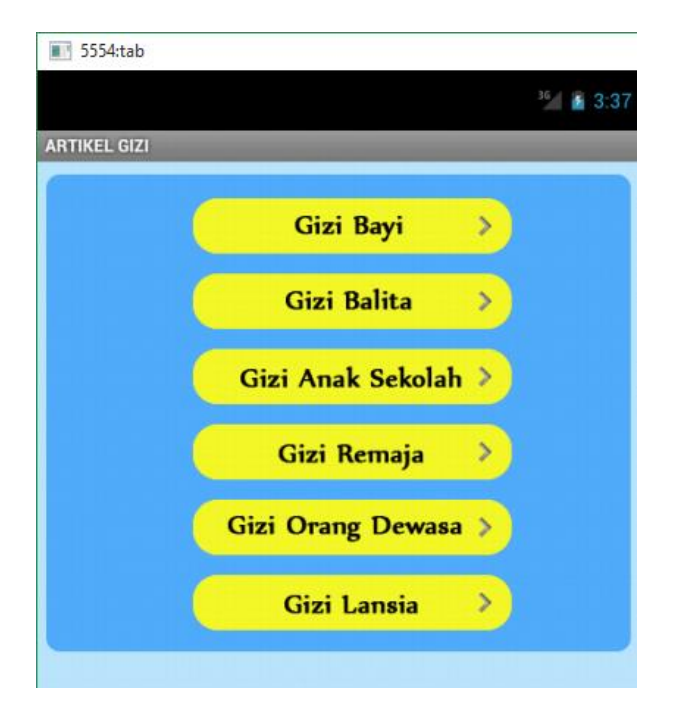

7. Berikut ini adalah tampilan materi gizi

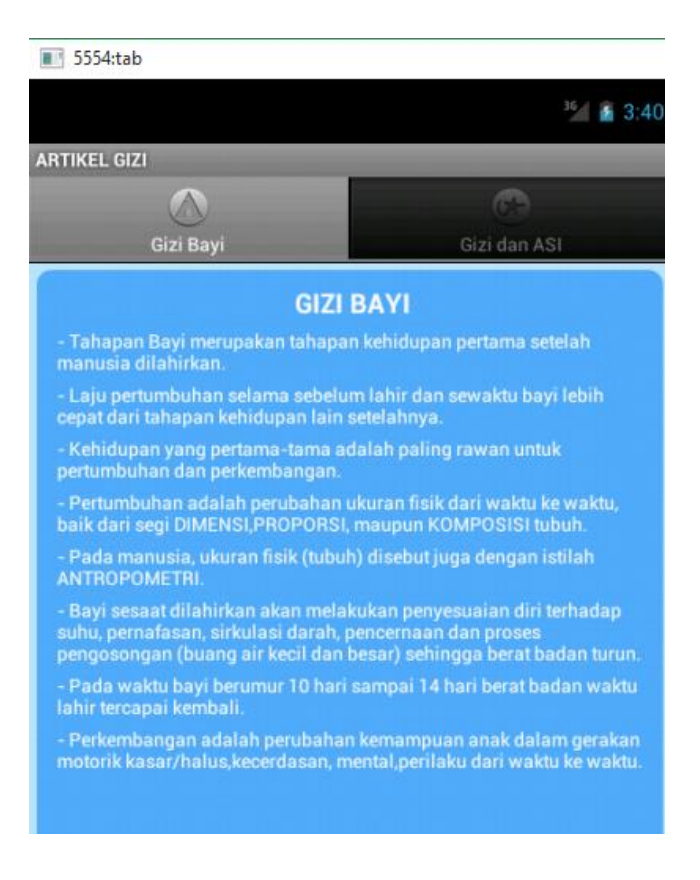

8. Di bawah ini adalah tampilan kalkulator gizi

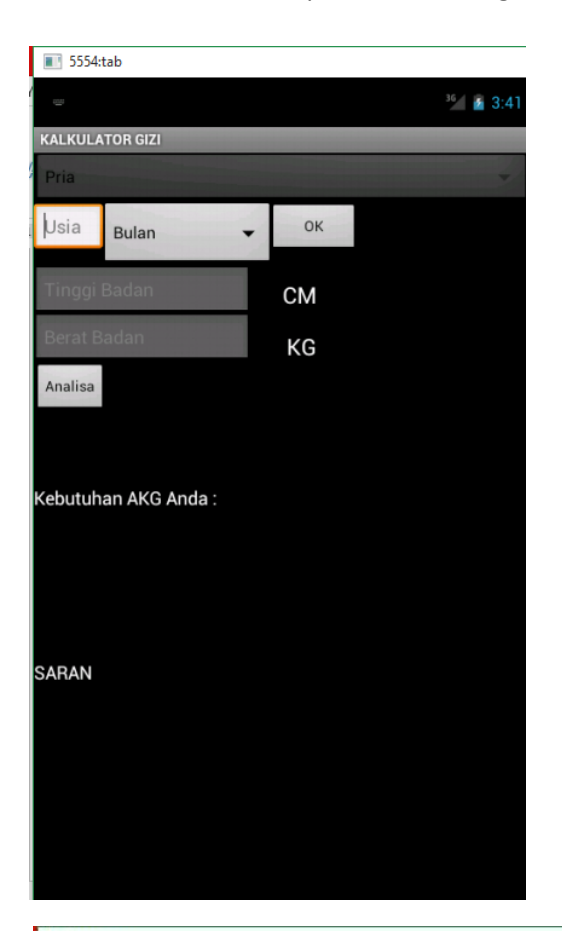

| ■ 5554:tab |                 |    |                      |  |  |  |  |
|------------|-----------------|----|----------------------|--|--|--|--|
| -          |                 |    | <sup>36</sup> 2 3:44 |  |  |  |  |
| KALKULA    | KALKULATOR GIZI |    |                      |  |  |  |  |
| Pria       |                 |    | •                    |  |  |  |  |
| Usia       | Tahun 🗸         | ОК |                      |  |  |  |  |
| Tinggi     | Badan           | СМ |                      |  |  |  |  |
| Berat B    | adan            | KG |                      |  |  |  |  |
| Analisa    |                 |    |                      |  |  |  |  |
| Kebutuh    | an AKG Anda :   |    |                      |  |  |  |  |
|            |                 |    |                      |  |  |  |  |
| SARAN      |                 |    |                      |  |  |  |  |
|            |                 |    |                      |  |  |  |  |
|            |                 |    |                      |  |  |  |  |
|            |                 |    |                      |  |  |  |  |
|            |                 |    |                      |  |  |  |  |

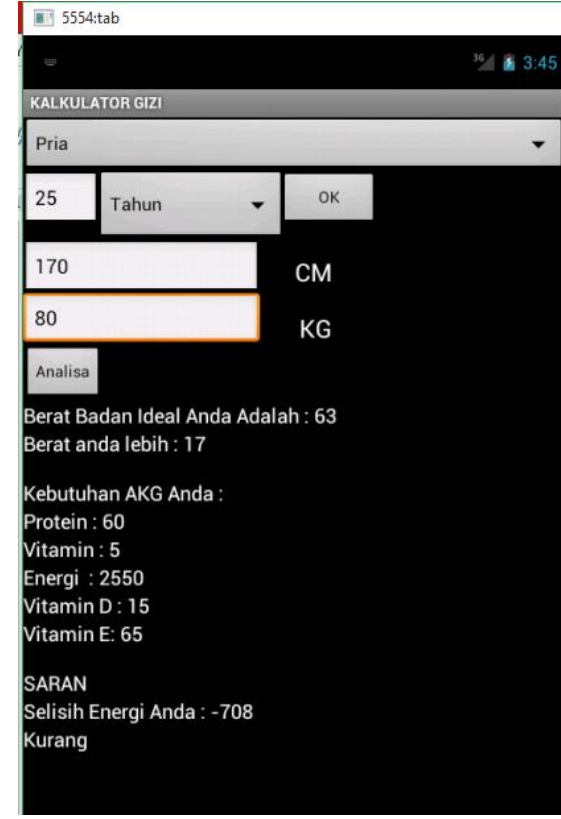